# How to Delegate Your Work to Other Team Member

## **Objectives**

• Migrate Matters, tasks, contracts, hearings, etc... to alternative users while the original user is out of the office.

### Steps

Delegation allows users to transfer existing matters cases tasks contracts reminders, or future work to others during their absence.

To add a new Delegation you must navigate to System Settings Teams Delegations

| 👱 Teams                                     |           |  |  |  |
|---------------------------------------------|-----------|--|--|--|
| Assigned Te<br>Seniority lev<br>Delegations | ams<br>el |  |  |  |

You can track all previous delegations, the ones in progress, and planned delegations, and cancel, end, or add new ones.

| Settings / Delegations Add |                   |            |            |             |         |
|----------------------------|-------------------|------------|------------|-------------|---------|
| Total Records: 7           |                   |            |            | 1           | 1       |
| From                       | То                | Start Date | End Date   | Status      | Actions |
| Carolina Robinson          | James Marven      | 2023-08-17 | 2023-08-21 | Planned     | •       |
| Alice Jones                | Sam Marven        | 2023-08-16 | 2023-08-18 | In Progress | •       |
| Alice Jones                | Micheal Cavino    | 2023-05-11 | 2023-05-12 | Ended       |         |
| Alice Jones                | Carolina Robinson | 2023-04-20 | 2023-04-25 | Canceled    | •       |
| James Marven               | Sam Marven        | 2023-04-12 | 2023-04-19 | Canceled    | • 🙃     |
| Carolina Robinson          | Alice Jones       | 2023-04-06 | 2023-04-11 | Canceled    | •       |
| Alice Jones                | James Marven      | 2023-04-03 | 2023-04-05 | Ended       | • 😑     |

As a first step, select the users' names and the period of the delegation (start and end date).

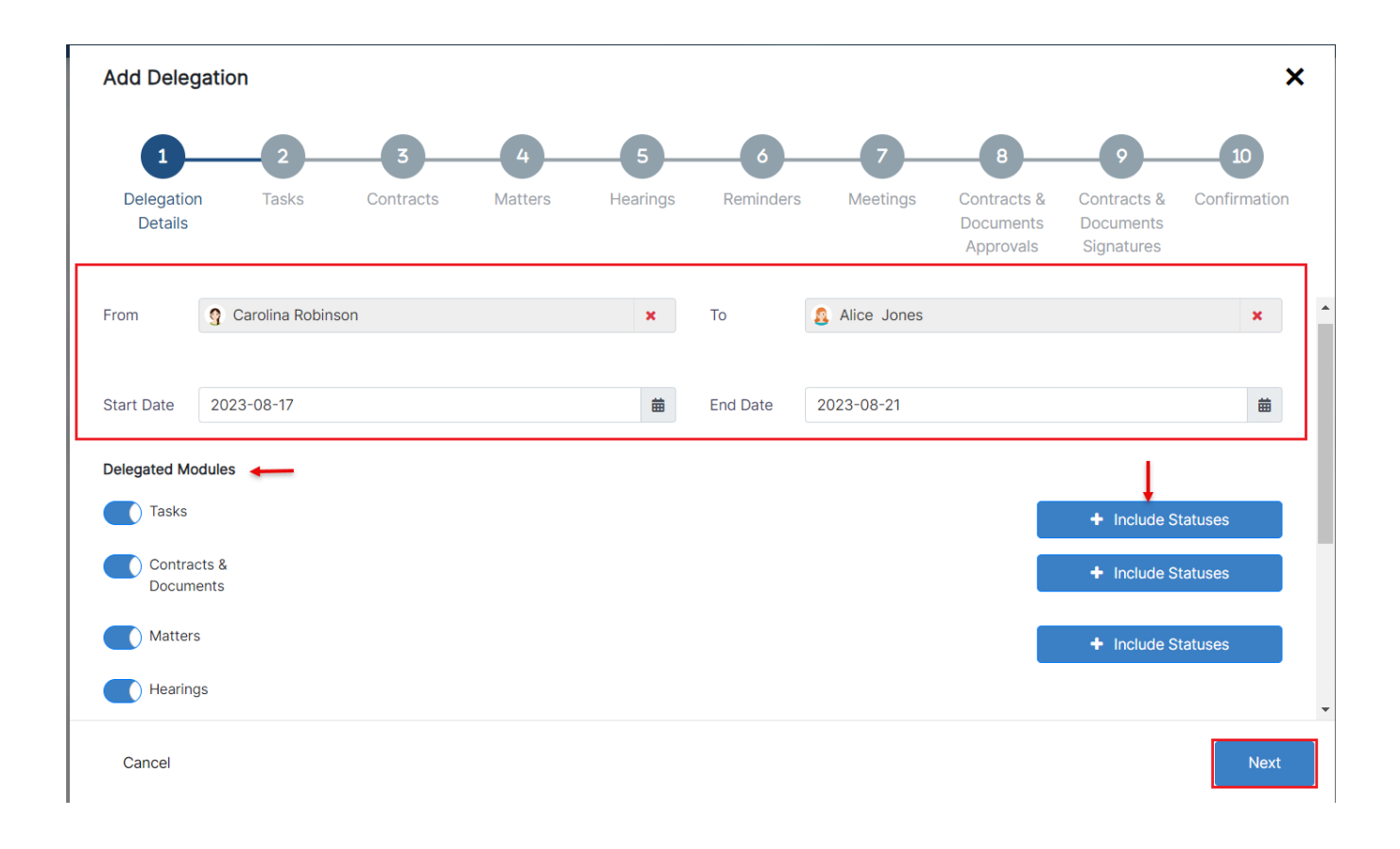

Then enable/disable the delegated modules, such as Tasks, Contracts, Matters, Hearings, etc...

## You have to include the statuses for Tasks, Contracts, and Matters.

You have the option to predefine statuses from the settings. In the Delegation setup and configuration settings, you can establish default statuses for delegated contracts, tasks, and matters.

| Settings / Setup & Configuration |                                                    |                     |         |
|----------------------------------|----------------------------------------------------|---------------------|---------|
| Active Directory                 |                                                    |                     | ۹ 🔺     |
| Adobe Sign Integration           | Property                                           | Default Value       | Actions |
| Advisor Portal                   | Included Statuses for Contracts 💡                  | Under Approval      | Save    |
| Contract/Document Default Values |                                                    | Under Negotiation x |         |
| Client Portal                    |                                                    |                     |         |
| Default Values                   | Included Statuses for Corporate/Litigation Cases 😧 | 2-In Progress       | Save    |
| Delegation                       |                                                    |                     | _       |
| DocuSign Integration             | Included Statuses for Tasks                        | (3.0mm              |         |
| emSigner Integration             | Incloded statuses for rasks 😈                      | 2-In Progress x     | Save    |
| External Links                   |                                                    |                     |         |
| Hearing Verification Process     |                                                    |                     |         |
| Document Content Search          |                                                    |                     |         |
| Maker Checker Control            |                                                    |                     |         |
| Menu External Links              |                                                    |                     |         |
| Notifications                    |                                                    |                     | *       |
| Outgoing Mail                    |                                                    |                     |         |
| Password Policy                  |                                                    |                     |         |
| Reminders                        |                                                    |                     |         |
| Sayen Integration                |                                                    |                     |         |
| System Values                    |                                                    |                     |         |
| UAE Pass Integration             |                                                    |                     |         |
| Web Hooks                        |                                                    |                     |         |
| Save All                         |                                                    |                     |         |

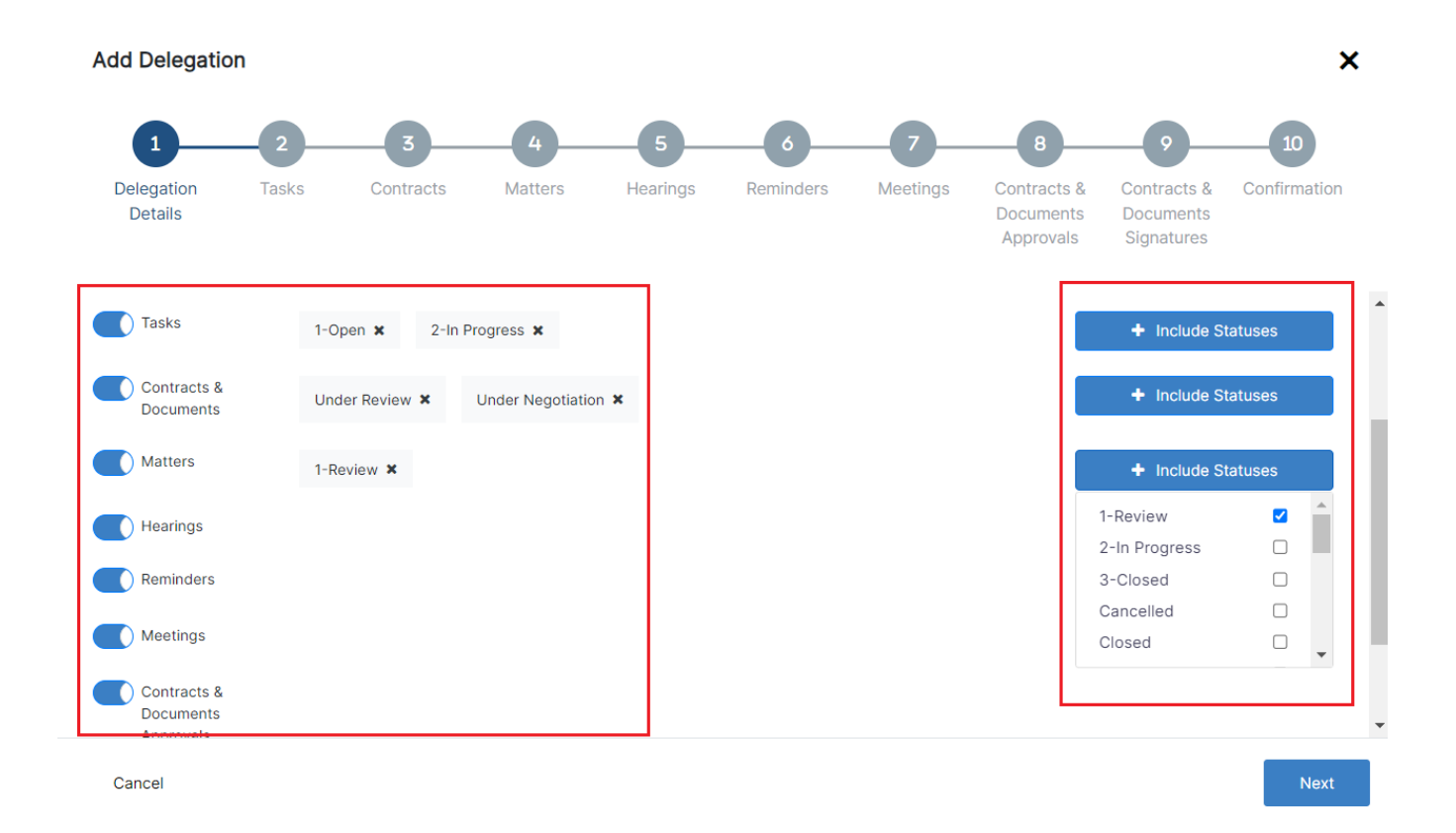

In the following steps, you can select specific items to delegate.

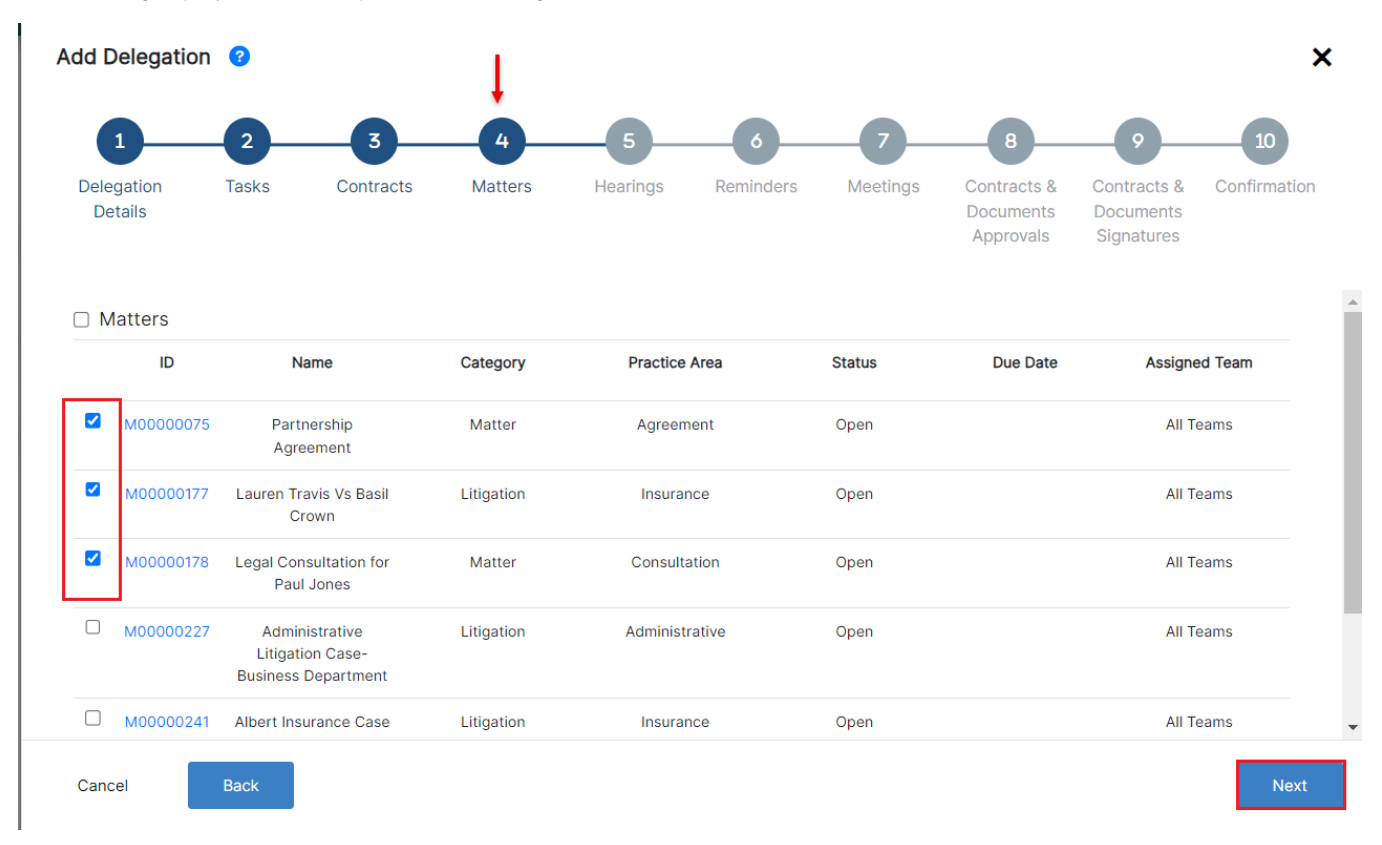

You can also assign contracts awaiting your approval and signature to alternative users.

| d Delega              | tion 😮            |                                         |                                  |          |                                                   |             | Ţ                              |                                            |                                |
|-----------------------|-------------------|-----------------------------------------|----------------------------------|----------|---------------------------------------------------|-------------|--------------------------------|--------------------------------------------|--------------------------------|
| 1_                    | 2                 | 3                                       | 4                                | 5        |                                                   |             | 8                              | 9                                          | 10                             |
| Delegation<br>Details | Tasks             | Contracts                               | Matters                          | Hearings | Reminders                                         | Meetings    | Contract<br>Documer<br>Approva | s & Contract<br>nts Docume<br>ils Signatur | s & Confirmation<br>nts<br>res |
| ] Contrac             | ts & Docum        | ents Approvals                          |                                  |          |                                                   |             |                                |                                            |                                |
| Contra                | ct/Document<br>ID | Name                                    | Status                           | Order    | Parties                                           | Workflow S  | Status                         | Label                                      | Date                           |
|                       | CT15              | BaileyChris and<br>Coolpany<br>Contract | Pending                          | 3        | Bailey Chris,<br>Coolpany<br>Insurance<br>company | Under Nego  | otiation                       | Head of<br>Department                      | 2022-01-20                     |
|                       | CT85              | Agreement-BC                            | Awaiting                         | 1        |                                                   | Filing 8 Dr | - 40 m - 1                     | Head of Legal                              |                                |
| <b>°</b>              | 0105              | Agreement bo                            | Approval                         |          |                                                   | Filing & Dr | arting i                       | Department                                 |                                |
|                       | СТ86              | NDA-Adam                                | Approval<br>Awaiting<br>Approval | 1        | Adam Skims,<br>Branding<br>Company                | Filing & Dr | arting i                       | Department<br>Head of Legal<br>Department  | 2022-06-02                     |

The final step will be the confirmation, therefore confirm the added delegation and you can choose to revert back the Matters and Contracts once the delegation ends.

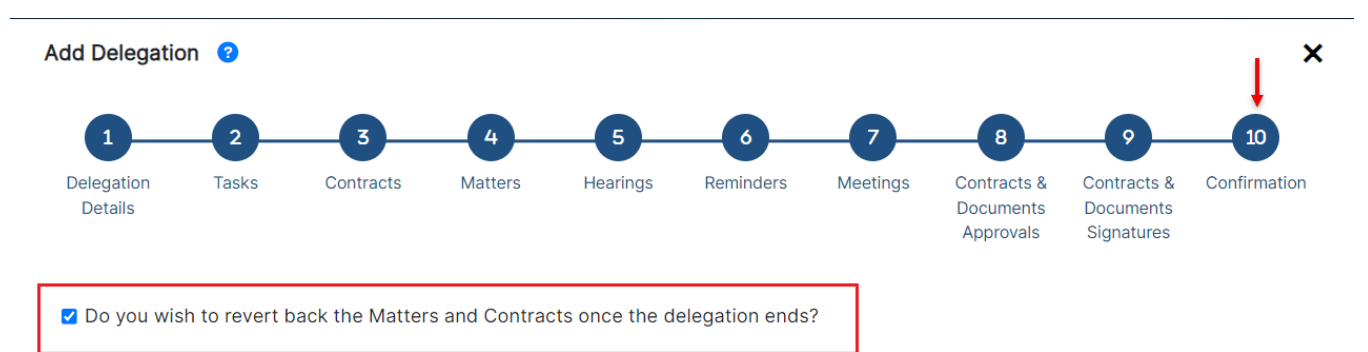

| Cancel | Back |
|--------|------|
|        |      |

≙

#### Both users will receive email notifications will all the delegation details.

A The alternative user will be added to the assigned teams that the original user belongs to on the reassignment of cases and contracts.

As soon as the delegation begins, the original user will be automatically set as "out of office". Learn more about how to enable the Out-of-Office feature in this guide.

A new delegation has been submitted from Carolina Robinson to James Marven between August 17, 2023 and August 21, 2023

#### Matters:

≙

- <u>M00000075</u>: Partnership Agreement
- <u>M00000177</u>: Lauren Travis Vs Basil Crown
- <u>M00000178</u>: Legal Consultation for Paul Jones

#### Contracts & Documents Approvals:

- <u>CT15</u>: BaileyChris and Coolpany Contract
- <u>CT85</u>: Agreement-BC
- <u>CT86</u>: NDA-Adam
- CT353: Franchise Agreement

#### **Contracts & Documents Signatures:**

<u>CT344</u>: NDA-Alvah Agency

For more information about LEXZUR, kindly reach out to us at help@lexzur.com.

Thank you!